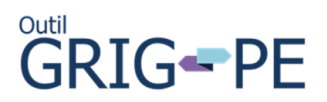

## Scénario :

L'Outil GRIP-PE a indiqué que le (la) **demandeur(euse) RIG** devait entrer une notification du (des) parent(s)/tuteur(s) légal(aux) pour un(e) client(e) et cela n'est pas requis (p. ex., adulte légalement indépendant, enfant confié aux soins d'une société de façon provisoire).

| 1. Sur la page Notification | ons, cliquez sur |  |
|-----------------------------|------------------|--|
|-----------------------------|------------------|--|

| <ol> <li>Context</li> <li>aller à</li> <li>Site, date et heure</li> </ol> | <ul> <li>Renseignements</li> <li>sur l'incident</li> <li>aller à</li> <li>Individus impliqués</li> <li>Catégories</li> <li>Notifications</li> </ul> | <b>3</b> Descri<br>aller à<br>9 Descript<br>étapes s | ion et<br>uivantes | <ul> <li>Détails</li> <li>supplémentaires</li> <li>aller à</li> <li>Opinions de<br/>l'individu</li> <li>Documents à l'appui</li> </ul> | <ul> <li>Soumettre au</li> <li>ministère</li> <li>aller à</li> <li>Approbation</li> <li>Résumé du rapport<br/>d'incident grave</li> </ul> |
|---------------------------------------------------------------------------|----------------------------------------------------------------------------------------------------|------------------------------------------------------|--------------------|----------------------------------------------------------------------------------------------------|----------------------------------------------------------------------------------------------------|
| Notificati                                                                | ons                                                                                                    |                                                      |                    |                                                                                                    | • Aide                                                                                                    |
| Qui a été avisé par le                                                    | e fournisseur de services?                                                                                                    |                                                      |                    |                                                                                                    | ^                                                                                                    |
| Parent(s) / Tuteur(s)                                                     | légal(aux) Avis requis pou                                                                                                    | ır Jonathan D                                        | oe.                |                                                                                                    |                                                                                                    |
| Aucune liste des notif                                                    | fications n'a été trouvée.                                                                                                    |                                                      |                    |                                                                                                    |                                                                                                    |
|                                                                           |                                                                                                    |                                                      |                    |                                                                                                    | Ajouter                                                                                                    |
|                                                                           |                                                                                                    | Quitter                                              | Sauvegard          | der Sauvegarder et                                                                                                    | aller à la page suivante                                                                                                    |

- 2. Sur la page Ajouter l'avis d'un fournisseur de services :
  - a. Sélectionnez le (la) client(e) concerné(e) sur la liste déroulante.
  - b. Sélectionnez Parent(s)/Tuteur(s) légal(aux) sur la liste déroulante et sélectionnez le type de notification sur la liste déroulante.
  - c. Cliquez dans la case :

L'avis n'a pas été fourni en raison de l'absence de parents ou de tuteur(s)

d. Une case apparaît. Décrivez la raison pour laquelle la notification n'est pas nécessaire.

e.

| e. | Cliqu | uez sur                                                                                                    |           |
|----|-------|----------------------------------------------------------------------------------------------------|-----------|
|    |       | Ajouter l'avis d'un fournisseur de services                                                                                                   | Aide      |
|    |       | Détails de l'avis                                                                                                    | ~         |
|    | a.    | Client(e) concerné(e): * Jonathan Doe                                                                                                    |           |
|    |       | Parent(s) / Tuteur(s) légal(aux) notification exigée                                                                                          |           |
|    |       | Type Prénom Nom de famille Date                                                                                                    |           |
|    | b.    | Sélectionnez le type d'avis: * Parent(s) / Tuteur(s) légal(aux)                                                                               |           |
|    |       | Prénom:                                                                                                    |           |
|    |       | Date de la notification: Heure de la notification:                                                                                            |           |
|    |       | On a tenté de donner un avis, mais le parent ou le tuteur était impossible à joindre                                                          |           |
|    | c     | L'avis n'a pas été fourni en raison d'une contre-indication     D'L'avis n'a pas été fourni en raison de l'absence de parents ou de tuteur(s) |           |
|    | 0.    | Veuillez expliquer : *                                                                                                    |           |
| d. |       | Adultes iuridiauement indépendants                                                                                                    | 34 / 4000 |
|    |       | Annuler Sauvegarder Sauvegarder et revenir à la page pré                                                                                      | cédente   |

1

3. La question du (des) parent(s)/tuteur(s) légal(aux) pour le (la) client(e) est réglée.

| Ocontext<br>aller à<br>⊙ Site, date et heure | <ul> <li>Renseignements</li> <li>sur l'incident<br/>aller à</li> <li>Individus impliqués</li> <li>Catégories</li> <li>Notifications</li> </ul> | <ul> <li>3 Description</li> <li>aller à</li> <li>9 Description et<br/>étapes suivantes</li> </ul> | <ul> <li>Détails</li> <li>supplémentaires<br/>aller à</li> <li>Opinions de<br/>l'individu</li> <li>Documents à l'appui</li> </ul> | <ul> <li>Soumettre au</li> <li>ministère<br/>aller à</li> <li>Approbation</li> <li>Résumé du rapport<br/>d'incident grave</li> </ul> |
|----------------------------------------------|----------------------------------------------------------------------------------------------------|---------------------------------------------------------------------------------------------------|----------------------------------------------------------------------------------------------------|----------------------------------------------------------------------------------------------------|
| Caché les étapes                             |                                                                                                    |                                                                                                   |                                                                                                    |                                                                                                    |
| Notificatio                                  | ons                                                                                                    |                                                                                                   |                                                                                                    | V Al                                                                                                    |
| Qui a été avisé par le                       | fournisseur de services?                                                                                                    |                                                                                                   |                                                                                                    | ^                                                                                                    |
|                                              |                                                                                                    |                                                                                                   |                                                                                                    | Ajouter                                                                                                    |
| Nom du (de la) client                        | (e) Type                                                                                                    | Nom de la person<br>ressource                                                                     | ne- Date                                                                                                    | Action                                                                                                    |
| Jonathan Doe                                 | Parent(s) / Tuteur(s)<br>(aux)                                                                                                    | égal                                                                                              |                                                                                                    | <b>a</b> /                                                                                                    |
|                                              |                                                                                                    | Quitter Sauvegard                                                                                 | er Sauvegarder et                                                                                                    | aller à la page suivante                                                                                                    |

## Nombre de clics : 8

Temps pour remplir : moins d'une minute